## Brookdale Zoom Desktop App Quick Start

User Guide

## <u>Open Zoom App</u>

## Open Zoom

On the classroom desktop/ workstation open Zoom

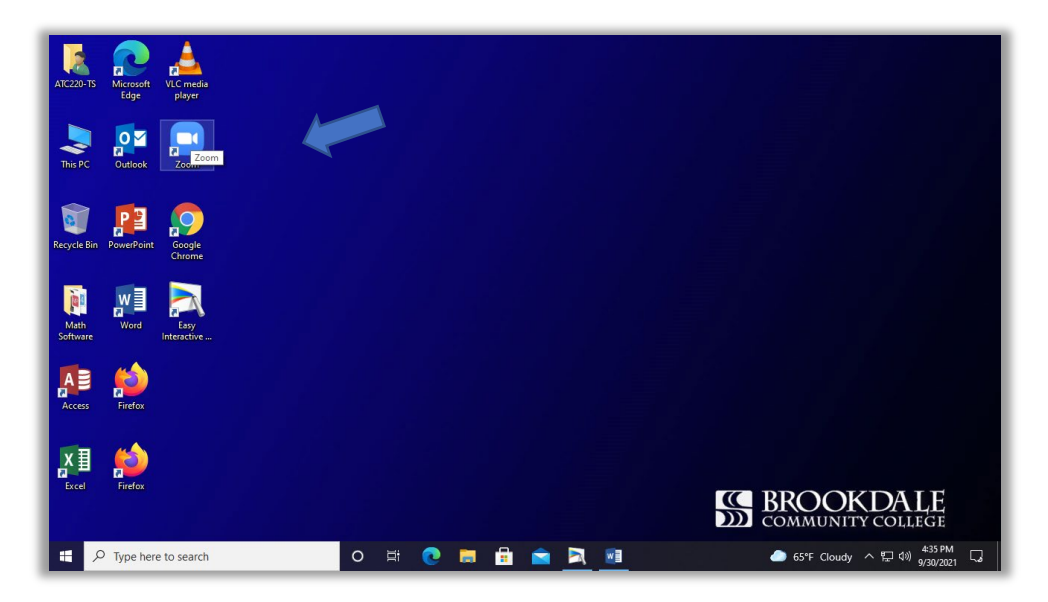

## Sign into Zoom

Click SSO.

| Zoom Cloud Meetings |                             | - | • ×     |
|---------------------|-----------------------------|---|---------|
|                     | ZOOM ~                      |   |         |
|                     |                             |   |         |
|                     | Enter your email            |   |         |
|                     | Enter your password Forgot? |   |         |
|                     | Sign In                     |   |         |
|                     | C Keep me signed in         |   |         |
|                     | or sign in with             |   |         |
|                     | < G G                       |   |         |
|                     | SSO Google Facebook         |   |         |
| < Back              |                             |   | Sign Up |

Enter "Brookdalecc" in the Company Domain and click continue

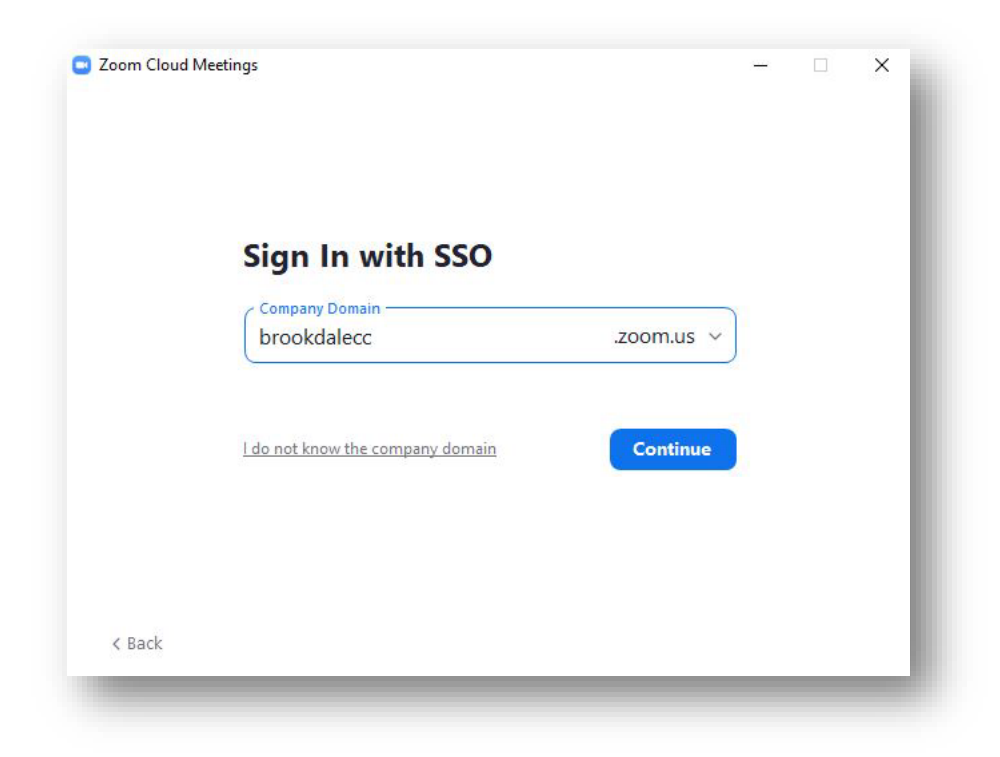

Log in via the Brookdale portal.

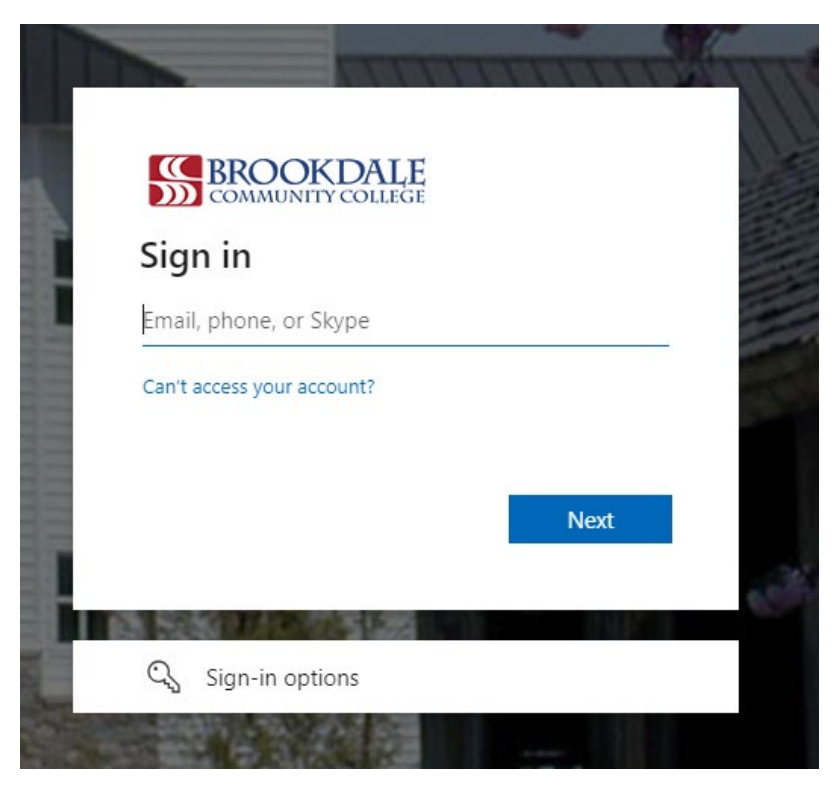

| ttps://brookdalecc.zoom.us wants | to open this application.                           |
|----------------------------------|-----------------------------------------------------|
|                                  |                                                     |
| Always allow brookdalecc.zoom.   | us to open links of this type in the associated app |
|                                  |                                                     |
|                                  |                                                     |
|                                  |                                                     |

Check the box "Always allow brookdalecc.zoom.us to open links of this type in the associated app"

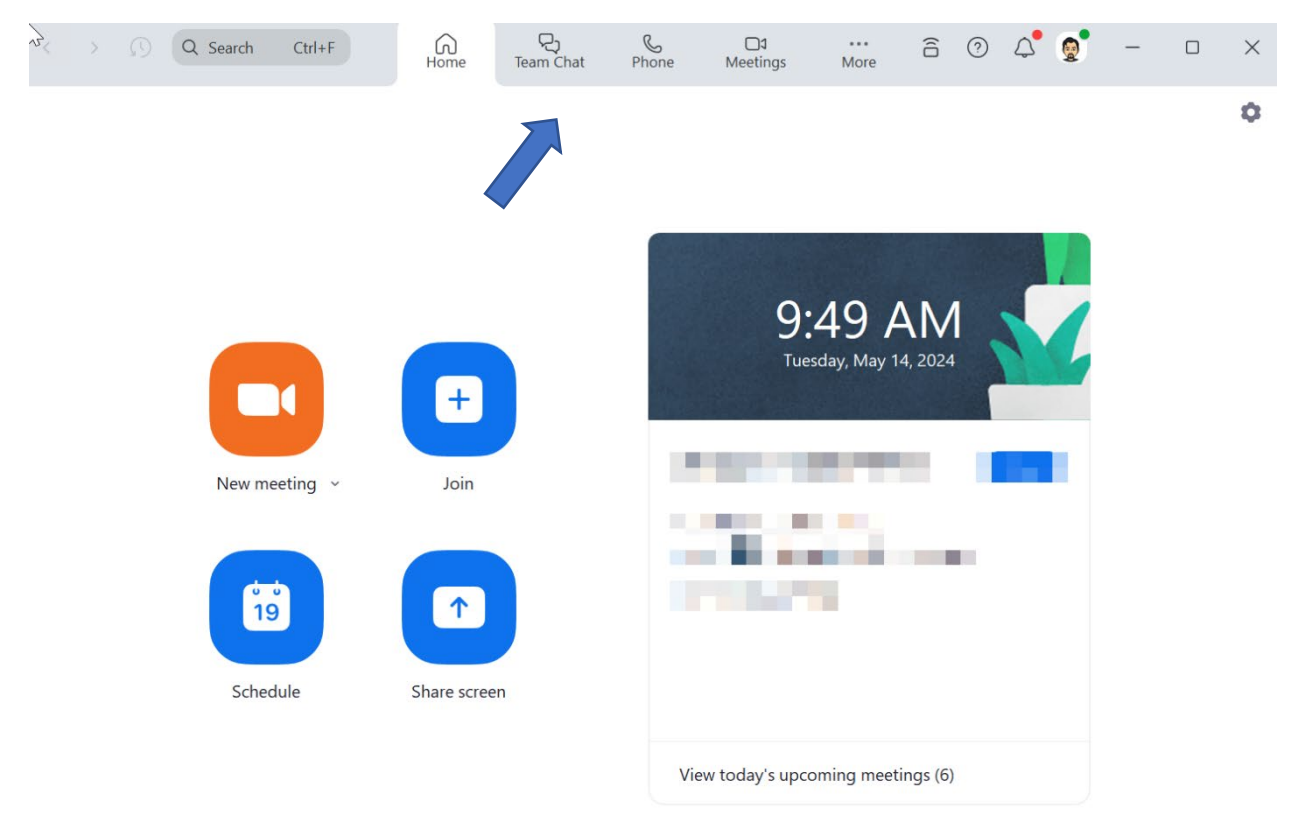

Click Open Zoom Meetings

Zoom App opens

- Here you can Join/ schedule a meeting
- Use the Chat feature
- Use the phone feature